WISEGO 新用戶全線上開戶流程: 需滿 20 歲並使用 IE 瀏覽器

註:既有會員無需開戶,可直接以既有帳號密碼登入,首次開通須知請點此詳閱

### 新會員請備妥:

1)身分證與第二證件正反面圖檔

2)欲作為款項進出用之既有銀行帳戶

3) 晶片讀卡機,及上述銀行晶片金融卡\*

4)支援的系統為 WINDOWS 7 以上且瀏覽器為 IE10 或 IE11

5)下載安裝 集保扣款授權安控元件 以及 管理費扣款授權安控元件 後重新開啟

IE 瀏覽器

下載點網址(常見問題區):

https://wisego.ezfunds.com.tw/homepage/index.html?view=feature2

請點擊上述網頁中超連結文字下載

要如何100%線上開戶?

### 新會員請備妥: 1)身分證與第二證件正反面圖檔 2)欲作為款項進出用之既有銀行帳戶 3)晶片讀卡機,及上述銀行晶片金融卡\* 4)支援的系統為WINDOWS 7以上且瀏覽器為JE10或JE11

5)下載安裝 集保扣款授權安控元件 以及 管理費扣款授權安控元件

\*註:支援全線上開戶的金融機構包括農(漁)會及信用合作社共計 175 家,其中銀行包括台灣銀 行、合作金庫、國泰世華、華南銀行、第一銀行、兆豐銀行、彰化銀行、元大銀行、台灣企銀、 板信商銀、上海商銀、陽信商銀、台新銀行、日盛銀行、台北富邦、土地銀行、安泰銀行、台中 商銀、高雄銀行。 Win10 開啟 IE 瀏覽器:點擊「放大鏡」> 輸入「IE」> 點擊「Internet Explorer」

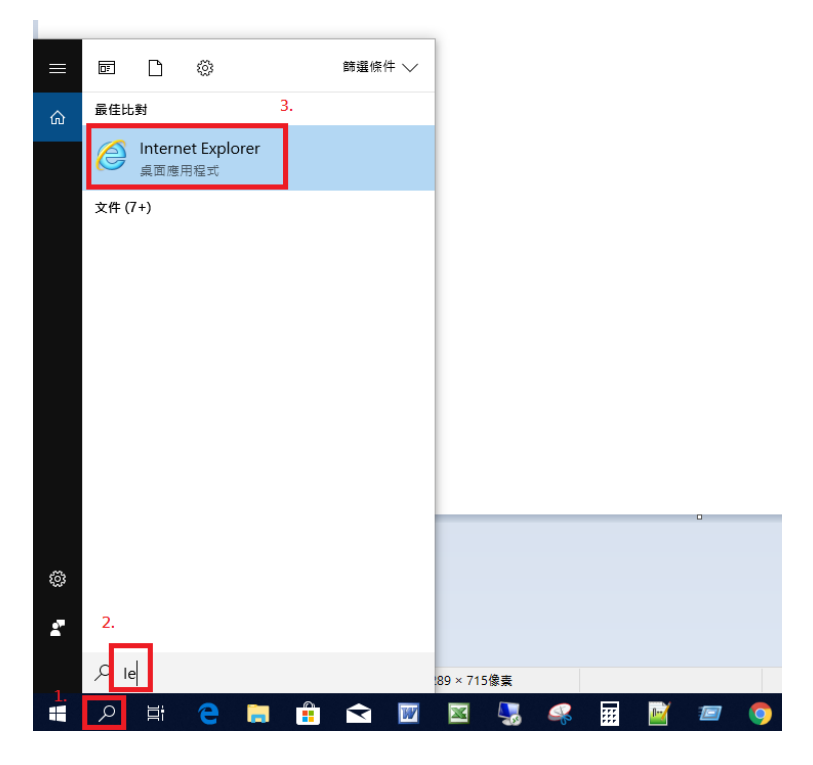

Win7 開啟 IE 瀏覽器:點擊「windows 鍵」>所有程式 > 點擊「Internet

Acrobat Reader DC Uninstall Programs 8 Apple Software Update 📑 Blend for Visual Studio 2017 Firefox Google Chrom 🚮 小畫家 . *e* Internet Explorer Microsoft SQL Server U IObit Uninstalle . Management Studio 17 🖸 LINE JetBrains PyCharm Community PC 📢 Visual Studio Installer Edition 2017.2.2 音樂 音樂 🂐 Windows Anytime Upgrade 👩 Windows DVD 製作程式 小算盤 電腦 雷腦 👩 Windows Media Center pgAdmin III 🚺 Windows Media Player ۲ 控制台 控制台 Windows Update 🔤 Windows 傳真和掃描 😪 剪取工具 Ľ) 裝置和印表機 裝置和印表機 🛹 XPS 檢視器 Cygwin64 Terminal 預設程式 📑 桌面小工具庫 預設程式 👩 預設程式 Microsoft Visual Web Developer 2010 Express Microsoft Visual Web 說明及支援 ۲ 說明及支援 🛞 臺灣銀行WebATM元件(Chrome & Edg 퉬 Cygwin Postman P 📗 EZ PCSC Reader 🔒 Git 🔔 服務 📗 IObit Uninstaller 퉬 LINE pgAdmin 4 v3 所有程式 ● 上一頁 > 搜尋程式及檔案 ● 開機 ▶ 搜尋程式及檔案 Q 2 ■機 ▶

Explorer \_

1. 開啟 IE 瀏覽器後, 連至 WISEGO 首頁

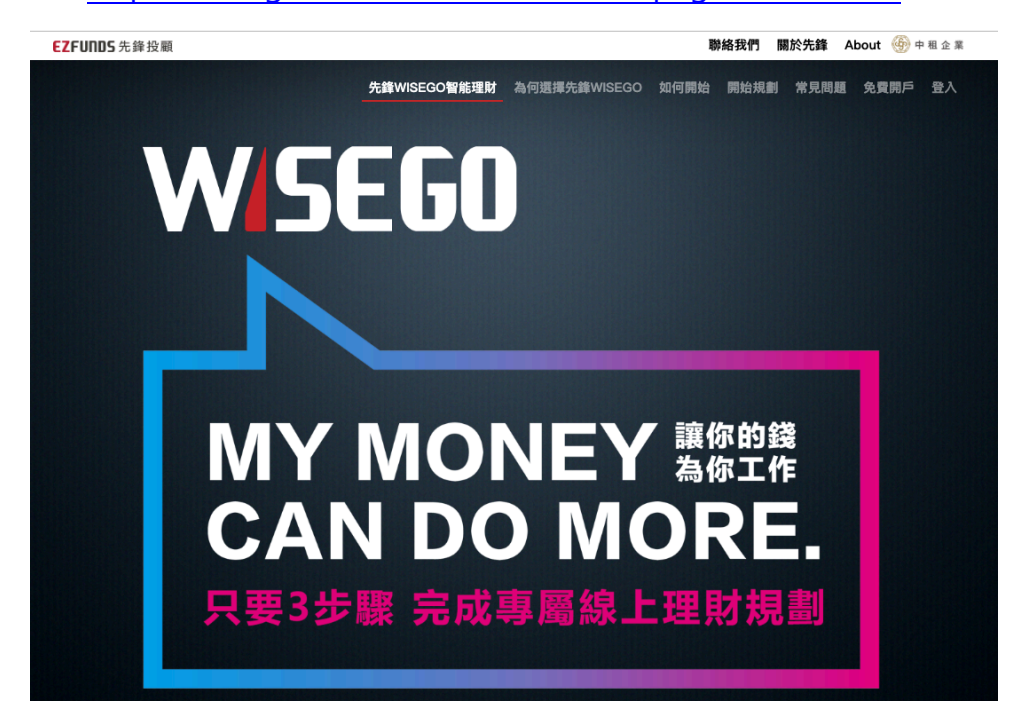

https://wisego.ezfunds.com.tw/Homepage/Index.html

2. 點擊右上角「免費開戶」選項,導到開戶頁,勾選「本人已閱讀並充分了解

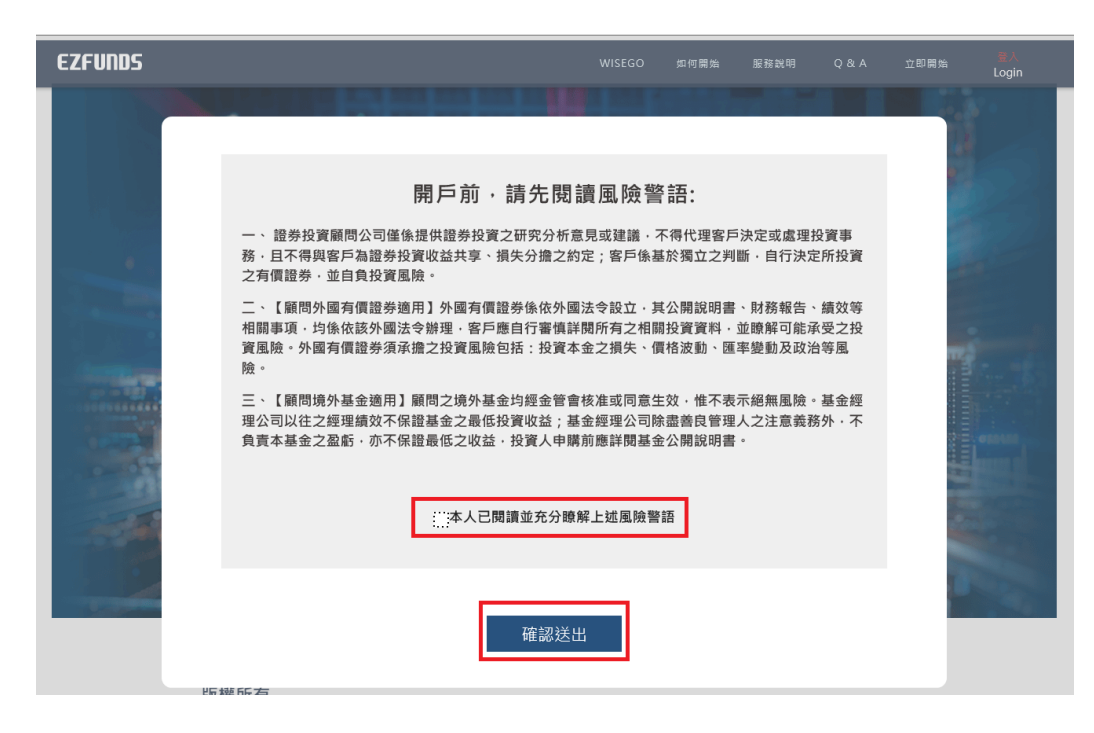

上述風險警語」後「確認送出」

3. 輸入姓名、手機、信箱、縣市。並勾選「本人已詳閱先鋒投顧告知之個資法相

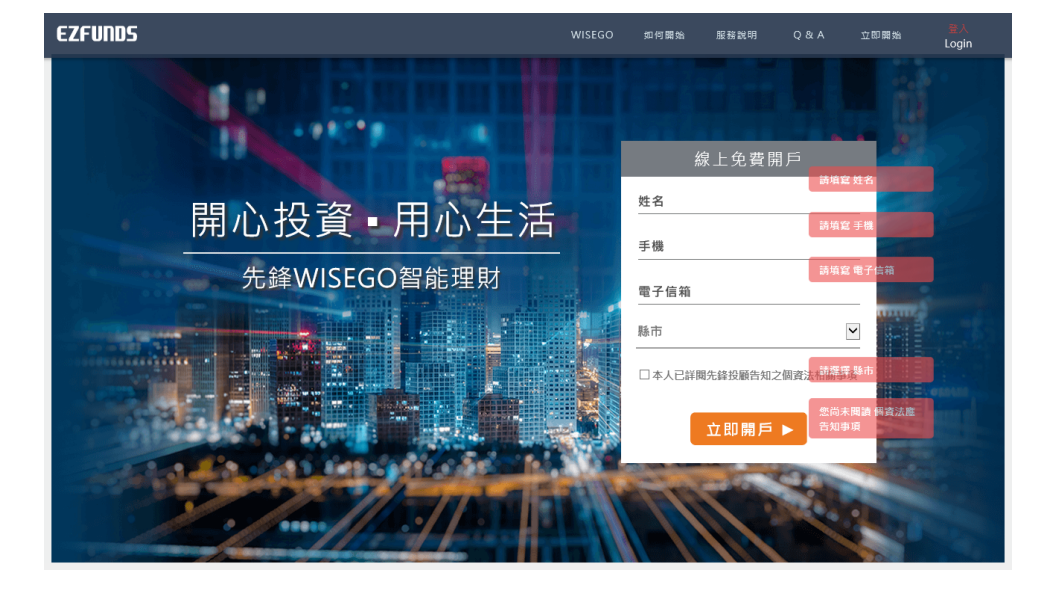

關事項」後·點擊「立即開戶」後依照頁面所需欄位填寫

4. 輸入身分證字號、戶籍/聯絡地址、得知管道、其他欄位,後點選「下一步」

| EZFUNDS         |                             |                                                               | 0 如何開始   | 服務規制(     |       | Login |
|-----------------|-----------------------------|---------------------------------------------------------------|----------|-----------|-------|-------|
| _               | <b>1</b><br>基本资料            | 2<br>XAANTIPHA<br>客戶資料                                        |          | 3<br>約定明  | 快報    |       |
| 胡翰人為分漏字就        | 身分證字號                       | 請輸入身分證字號                                                      |          | -         |       |       |
|                 | 生日                          | 2019 🗹 年 1 🔽 月 1 🔤                                            | 3 E      |           |       |       |
| 要現這就<br>領職人戶編地批 | 戶籍地址                        | <u> 終市 (地域市區) (地域市區) (                                   </u> | <u>ē</u> | 用與身分這上之戶( | 福地址相同 |       |
| and and         | 聯結地址<br>(國民社址不得為那位首時)       | ロ 同戸籍地址<br>私市 🕑 加速中画 🗹 <u>弊</u> 遠區9<br>等同開戶文中與寄地址             | <u>6</u> | -         |       |       |
|                 | 連絡時間                        | 口早上 口中午 口下午                                                   |          |           |       |       |
| 朝授程 等加等地        | 得知管道                        | 你從哪裡傳知先捧說顧?                                                   |          |           |       |       |
|                 | 介绍人<br>(可不明)                |                                                               |          |           |       |       |
|                 | <b>特殊聲明事項</b><br>(木均服視為不具物) | □本人持有重大傷病卡                                                    | 口本人受監護   | 人或輔助宣告    |       |       |
|                 |                             | 儲存,並成在下一步                                                     |          |           |       |       |

5.進行扣款授權設定,需選擇台幣交易帳戶,後點選「下一步」

| 扣款帳號設定       |                                 |               |  |
|--------------|---------------------------------|---------------|--|
|              | 台幣交易帳戶                          |               |  |
| 買基金時<br>所以需要 | 會從您的帳戶自動扣款申購釋<br>「您本人授權,請選擇要授權」 | 頁與手續費<br>的帳戶: |  |
| 款項入帳時無匯費     |                                 |               |  |
| 007 第一商業銀行   | 008 華南商業銀行                      | 009 彰化商業銀行    |  |
| 012 台北富邦銀行   | 013 國泰世華商業銀行                    | 017 兆豐國際商業銀行  |  |
| 812 台新國際商業銀行 |                                 |               |  |
| 下列金融機構贖回或配息款 | 項入帳時會產生匯費                       |               |  |
| 005 台灣土地銀行   | 011 上海商業儲蓄銀行                    | 016 高雄銀行      |  |
| 050 台灣中小企業銀行 | 108 陽信商業銀行                      | 118 板信商業銀行    |  |
| 806 元大商業銀行   | 815 日盛銀行                        |               |  |
| 信用合作社        | \$                              |               |  |
|              |                                 |               |  |
|              |                                 |               |  |
| 返回上一步驟       |                                 | 儲存,並前往下一步     |  |
|              |                                 |               |  |

6. 輸入「帳號」與「銀行分行名稱」,後點選「下一步」

|        | 台幣交易帳戶         |           |
|--------|----------------|-----------|
|        |                |           |
|        | 007 第一商業銀行     |           |
|        |                |           |
|        | da 5k          |           |
|        | 125 290        |           |
|        | 组织合合有          |           |
|        | ax112/112-0119 |           |
|        |                |           |
|        |                |           |
| 返回上一步驟 |                | 儲存,並前往下一步 |
|        |                |           |
|        |                |           |

扣款帳號設定

7. 請點選圖示「+」,上傳身分證反正面與第二證件反正面電子檔

| 身夕<br>請先將雙證<br>注意!上傳之證件照片須完整並可<br>造成資料核到 | ▶ 證照<br> 件圖檔準備好<br> 清晰辨識證件上之資訊內容,已避免<br>對時無法辨識。 |
|------------------------------------------|-------------------------------------------------|
| ■■<br>上傳身份證正面<br>+                       | 上傳身份證正面<br>+ 傳身                                 |
| 第二                                       | 證件照                                             |
| ■ <b>□</b><br>健保卡或駕照正面<br>★              | <b>健</b> 保卡或駕照反面                                |
| 返回上一步驟                                   | 上 <b>傳</b> 完成,下一步<br>不方便上傳嗎?    事後提供            |

上傳證件

8. 填寫財務背景,填畢後點選「下一步」

基本資料

| 財務背景                                                                                                    |
|----------------------------------------------------------------------------------------------------|
|                                                                                                    |
| <ol> <li>1. 行業別:</li> <li>貿易、銷售 ◎ 公家機關 ◎ 金融、保險 ◎ 醫護 ◎ 資訊、科技 ◎ 傳播、服務 ◎ 政治人物</li> <li>軍火武器製造商 ◎ 工業(建築、製造、能源) ◎ 會計師/會計事務所 ◎ 地政士事務所 ◎ 記帳士事務所</li> <li>不動產經紀 ◎ 資源回收業 ◎ 旅行業 ◎ 律師/律師事務所 ◎ 其他</li> </ol> |
| <ul> <li>2. 職位別:</li> <li>● 負責人 ◎ 主管 ◎ 一般職員 ◎ 專業人員 ◎ 學生 ◎ 已退休 ◎ 其他</li> </ul>                                                                                                    |
| <ul> <li>3. 個人財產總值:</li> <li>○ 200萬以下 ○ 500萬以下 ○ 1000萬以下 ○ 1000萬以上</li> </ul>                                                                                                    |

9.填寫風險等級評估,填畢後點選「下一步」

```
風險等級評估
```

|                                                                        | 風險                                                                  | 屬性評估                         |                                                      |
|------------------------------------------------------------------------|---------------------------------------------------------------------|------------------------------|------------------------------------------------------|
|                                                                        |                                                                     |                              |                                                      |
| 1. 你目前的收入狀況:                                                           |                                                                     |                              |                                                      |
| ◎無收入 (1 分)                                                             | ◎不穩定 (3 分)                                                          | ◎尚可 (5 分)                    | ◎穩定 (7分)                                             |
| 2. 包含您本身,目前自                                                           | 自己的收入需負擔多少親                                                         | 屬的生活?:                       |                                                      |
| ◎1位 (7分)                                                               | ◉2位 (5分)                                                            | ◎3~4位 (3 分)                  | ◎5位 (1分)                                             |
| 3. 您認為未來五年您的                                                           | 的收入情形是:                                                             |                              |                                                      |
| ◎可能減少 (1分)                                                             | ◎ 持平 (3 分)                                                          | ◎小幅増加 (5 分)                  | ◎ 大幅增加 (7 分)                                         |
| <ul> <li>□1位 (7分)</li> <li>3. 您認為未來五年您的</li> <li>○可能減少 (1分)</li> </ul> | <ul> <li>◎ 2位 (5 分)</li> <li>り收入情形是:</li> <li>◎ 持平 (3 分)</li> </ul> | ◎ 3-4位 (3 分)<br>◎ 小幅增加 (5 分) | <ul> <li>○ 5位 (1 分)</li> <li>● 大幅增加 (7 分)</li> </ul> |

10. 請勾選「本人充分了解並認同.....之結果」,後點選「送出開戶資料」

| 風險屬性評估結果                                                                                 |
|------------------------------------------------------------------------------------------|
| 先生 您好:<br>經初步評估您的風險屬性為「積極型 (RR 5 )」。                                                     |
| 提醒您,申請WISEGO時風險屬性應符合「RR5」,若您不同意<br>此初步評估結果; 可重新選填風險屬性評估表。<br>本人充分了解並認同 貴公司為本人評估承受風險屬性等級為 |
| 「積極型 (KK 5 )」之結果<br>返回上一步驟<br>送出開戶資料                                                     |
|                                                                                          |

風險等級評估

11. 閱畢條款,請勾選「我已詳細閱讀並同意以上條款」,後點選「下一步」

接下來,請接妥<mark>讀卡機</mark>與第6步驟所填銀行帳戶之<mark>晶片金融卡</mark>

閱 讀 條 款

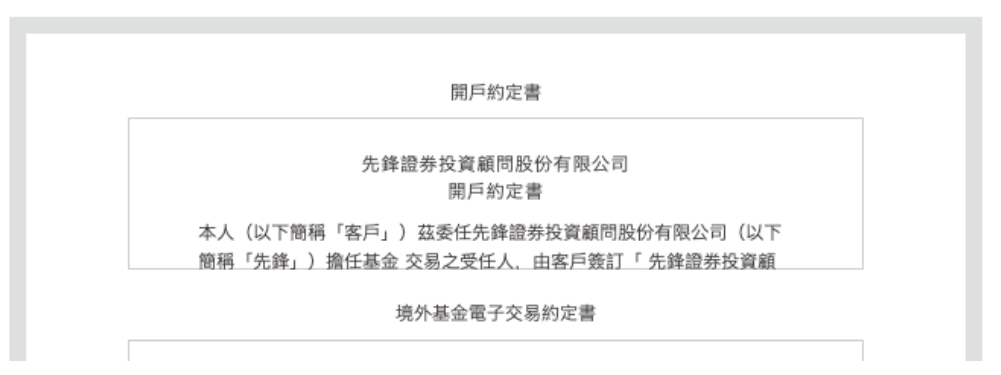

12. 開始集保扣款授權,勾選「步驟一」,接上讀卡機與金融卡後點選「步驟二」

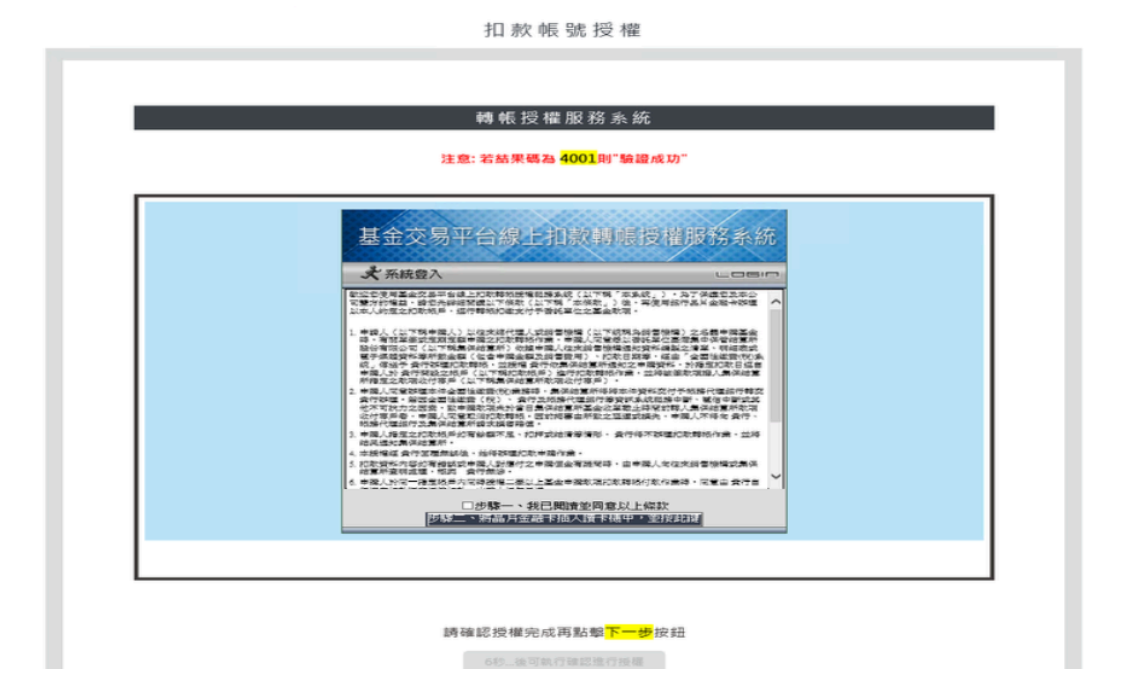

13. 點選「下一步」

### 轉帳授權服務系統

#### 注意: 若結果碼為 <mark>4001</mark>則"驗證成功"

| 基金交易平台線上扣款轉帳授權                                                                                                    | 雚服務系統      |  |
|----------------------------------------------------------------------------------------------------|------------|--|
| <b>犬</b> 系統登入                                                                                                    | LOGIN      |  |
| 兆豐國際商業銀行<br>Mega International Commercial Bank                                                                          |            |  |
| * 卡片內帳碼: 017-兆暨商銀 03910193370<br>申壞單位: 臺灣集中保管結算所<br>線上的定項目: 基金約定接權轉帳<br>身分證碼/成編: H12****56<br>合作單位交易序號: B02330000000974 |            |  |
| 下步                                                                                                    | -          |  |
|                                                                                                    |            |  |
| 注意事項:<br>1登入時諸檢查讀卡機是否已連上電話,並確定晶片卡已插入讀卡機中。                                                                               | 當您已完成交易(或登 |  |

14.輸入「晶片卡密碼」

# 

#### 注意: 若結果碼為 <mark>4001</mark>則"驗證成功"

| 基金交易平台線上扣款轉帳授權                                            | 服務系統  |
|-----------------------------------------------------------|-------|
| ★ 系統登入                                                    | Login |
| 兆豐國際商業銀行<br>Mags International Commercial Bank<br>Web ATM |       |
| 卡片内帳號: 017-洗琶商赁 03910193370                               |       |
| 上一步 補設                                                    |       |
| ::音东();:                                                  |       |

# 15. 插拔晶片金融卡後,點選「確定」

| 轉 帳 授 權 服 務 系 統<br>注意: 若結果碼為 <mark>4001</mark> 則"驗證成功"                                                                                                    |   |
|----------------------------------------------------------------------------------------------------|---|
| L豐國際商銀 網路ATM                                                                                                    |   |
| 請確定交易資料         倒数:25 秒           事業單位:         臺灣集中保管結算所           建LS9定項目:         甚金約定授權轉帳           身分饕餮紡編:         日                                                                                             | ^ |
| ※如確定要進行交易 - 請加於 30秒 付放出品片+並重新指入 - 拉下箱注違後 - 交易即生效。<br>Prisase put out the ATM card, put ž back into the card reader in - 30 seconds , and press OK builton to activate<br>transaction.<br>30.00更取得交易 - 請於重新指回卡片之前 - 按下 |   |
|                                                                                                    |   |
| 注意事項:                                                                                                    |   |

# 16.畫面顯示「轉帳帳號已約定」

| 转 400<br>注意: 若結果碼為 <mark>400</mark>                                                                                                    | <del>1</del> 則"驗證成功"                  |   |
|----------------------------------------------------------------------------------------------------|---------------------------------------|---|
| 基金交易平台線上扣款                                                                                                    | 轉帳授權服務系統                              | ^ |
| ************************************                                                                                                    |                                       |   |
| ■ 交易結果: 《 對核係發已約定<br>單是單位: 蓋聲集中保留結算所<br>證上約定因目: 基金約定長確都時<br>身分證結紙紙: H12****56<br>證裡扣維帳號: 000004/000020000<br>合作單位交易原號: 0683356/mBQ/0282<br>交易時間: 2019/03/18 (7:52:53<br>交易原號: 0173151140 | (1999)<br>(1999)                      |   |
|                                                                                                    |                                       |   |
| 注意事項:<br>1登入時請檢宣讀十樓是否已達上電腦,並確定品片大                                                                                                    | 已插入请卡楼中。曾怨已完成交易(或登<br>上楼中班山,并陈宗巧美伯牧 - | ~ |

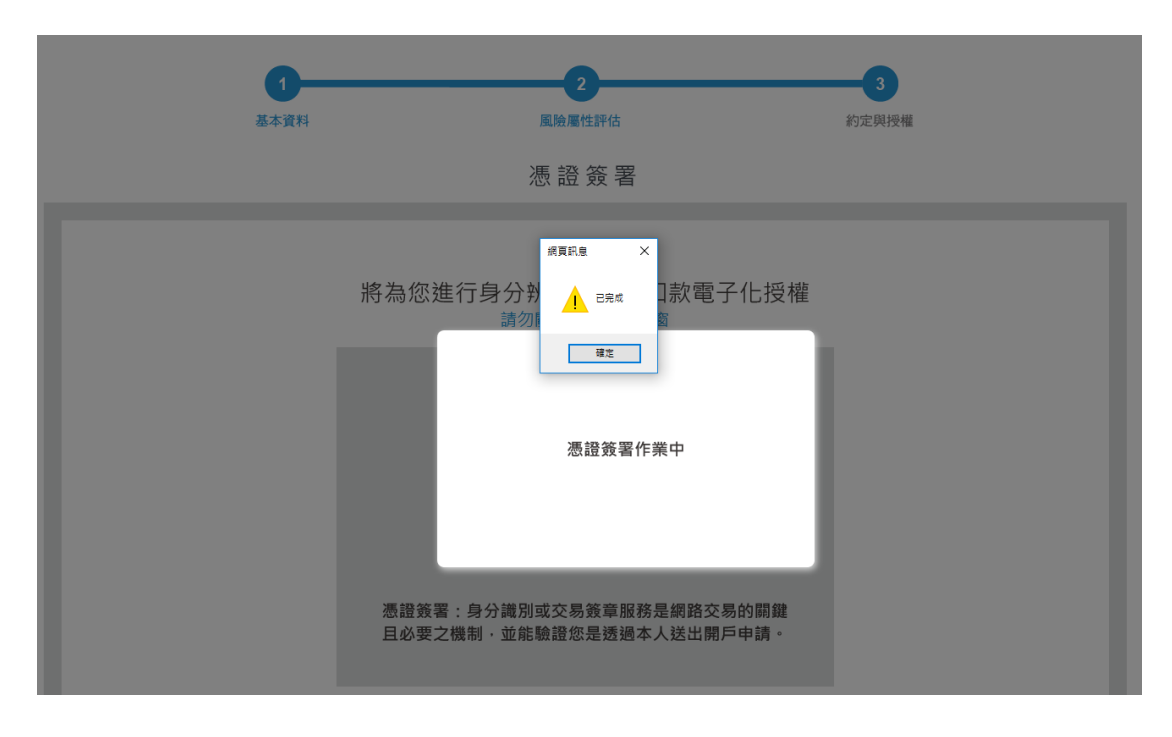

17.進行憑證簽署,請等候約 30 秒,待網頁訊息顯示「已完成」,後按確定

18.您已完成線上開戶步驟,成為先鋒會員,如欲進行 WISEGO 智能理財服務,

請繼續點選「開始 WISEGO」,完成 WISEGO 信託管理費扣款授權。

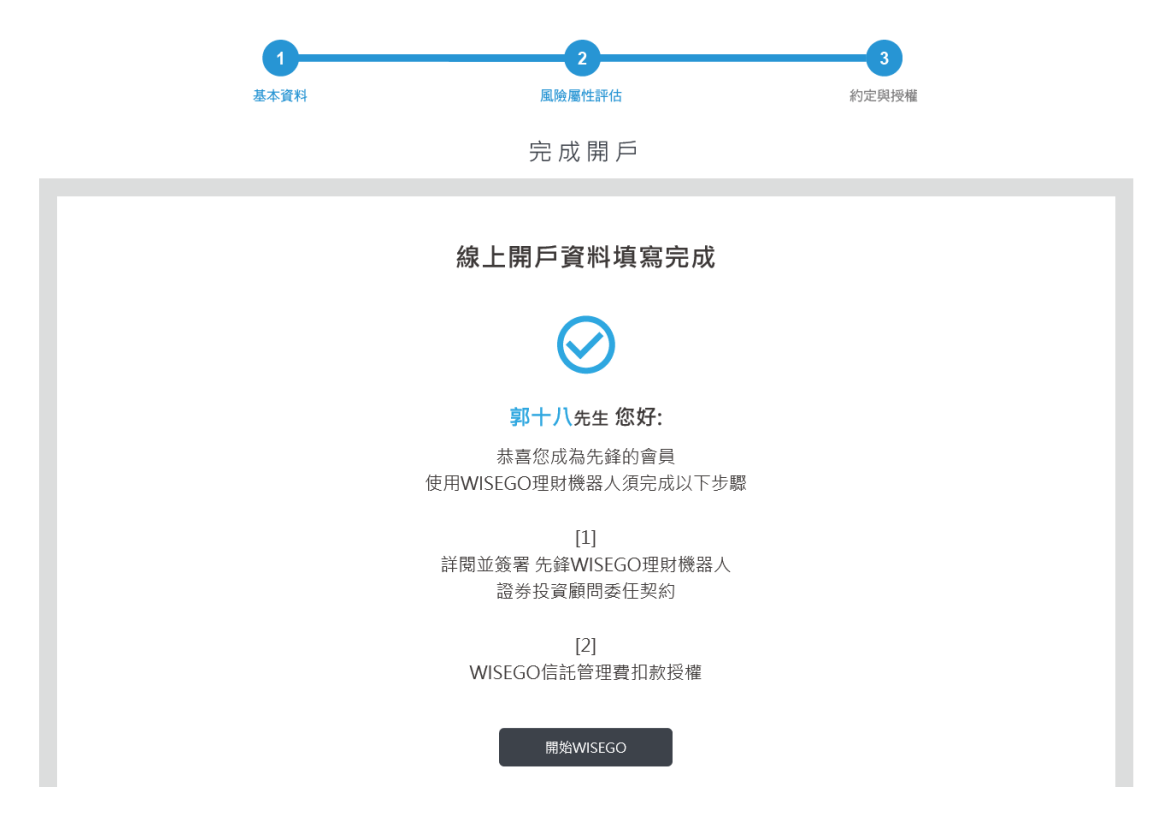

19. 閱畢條款,請勾選「我已詳細閱讀並同意以上條款」,後點選「下一步」

| ~ |                                                                                                    |
|---|----------------------------------------------------------------------------------------------------|
|   | EZFUNDS 先鋒投顧                                                                                                    |
|   | 智能理財證券投資顧問委任契約<br>【依據行政院消費者保護委員會九十三年十月十三日消保法字第0九三000三0五三號函<br>規定,本契約提供之各種有價證券之投資研究分析或建議服務,不適用消費者保護法第十九<br>條規定】<br>立契約書人第十八(以下簡稱甲方), |
|   | 先鋒證券投資顧問股份有限公司(以下簡稱乙方),                                                                                                    |
|   | 茲因甲方就投資經核准或申報生效得募集及銷售之境外基金(不含認購(售)權證),委任乙方提供智能理財投資諮詢<br>顧問服務事項,雙方同意約定條款如下:                                                          |
|   | 第一條 智能理財顧問服務之範圍及方式:                                                                                                    |
|   | (一)乙方依開戶時甲方所交付之客戶基金資料表及相關資料,充分知悉並評估甲方之投資知識、投資經                                                                                      |
| ~ | 驗、財務狀況及其承受投資風險程度。                                                                                                    |
|   |                                                                                                    |

先鋒WISEGO理財機器人證券投資顧問委任契約

□ 我已詳細閱讀並同意以上條款

下一步

20.(此步驟為尚未安裝安控元件時發生,若已安裝成功,將跳至第28步驟)出現

| 安裝金融卡授權程式                                            |
|------------------------------------------------------|
| ① 安裝先鋒金融卡授權程式<br>按此安裝基金交易先鋒金融卡授權程式<br>WiseGOEDDA.exe |

提示尚未安裝網路元件訊息,請按「確定」

21. 點擊安裝「WiseGoEDDA.exe」,待下方資訊列出現,點選「執行」

| 安裝金融卡授權程式                                                                                                |
|----------------------------------------------------------------------------------------------------|
| 1         安裝先鋒金融卡授權程式<br>按此安裝基金交易先鋒金融卡授權程式<br>WiseGoEDDA.exe           2         安裝完成後關掉並重開後繼續<br>按此複製網址 |
|                                                                                                    |
| 先鋒證券投資顧問股份有限公司<br>版權所有<br><sup>審戶服務等機:(02)7708-8888</sup><br>標裏:(02)7711-8899                            |
| 2.<br>本公司證 總投資願問事業登業動詞為 107 在全部投颠新字第 001 號<br>症要執行或備存來自 wisego.ezfunds.com.tw 的 WiseGoEDDA.exe (429 KB)? |

22. 元件執行後,跳出視窗「偵測到 Internet Explorer 瀏覽器正在執行...」,此

步驟不需關閉IE,請按「確定」繼續流程

| 安裝金融卡授權程式                                                                                                    |
|----------------------------------------------------------------------------------------------------|
| 日 安装先鋒金融卡授權程式<br>按此安装基金交易先鋒金融卡授權程式<br>WiseGGEDDA exe<br>先婚役觀發行用後公司安臣元件安氣增1001安氣   第第刻 Internet Explorer 謝買器 正在執行・安裝完成後譯總東所有謝覽   確認 |

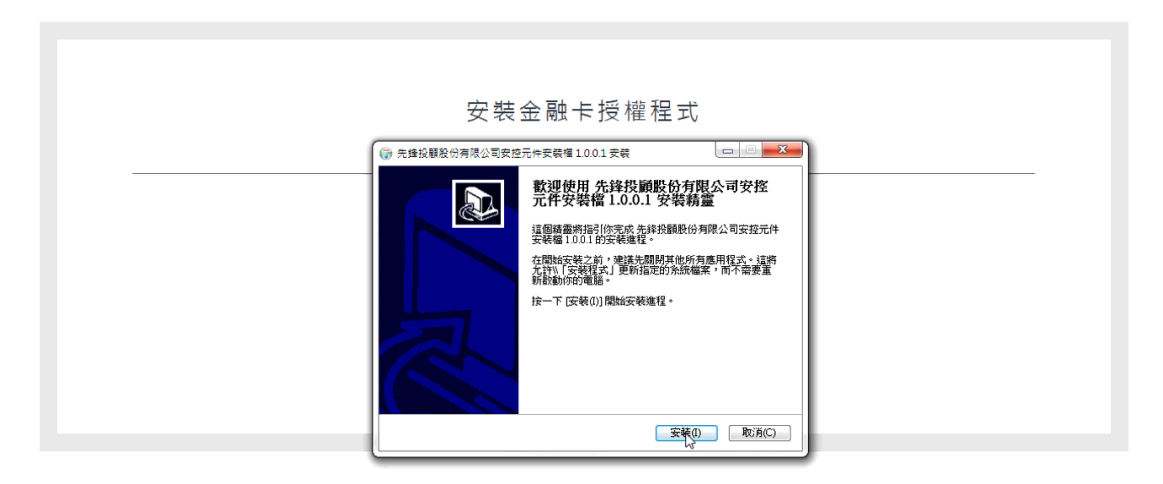

## 24. 請按「完成」繼續流程

| ● 先進は観敏は海陽公電波控売伸支保備1001支保       ● ● ● ● ● ● ● ● ● ● ● ● ● ● ● ● ● ● ● | 安裝金融卡授權程式                                                             |  |
|-----------------------------------------------------------------------|-----------------------------------------------------------------------|--|
|                                                                       | <br>⑦ 先维经期股份有限公司安控元件安裝電1001安裝 ■ ● ● ● ● ● ● ● ● ● ● ● ● ● ● ● ● ● ● ● |  |

25. 請按「按此複製網址」繼續流程

| 安裝金融卡授權程式                                            |
|------------------------------------------------------|
| 2 安裝先鋒金融卡授權程式<br>按此安裝基金交易先鋒金融卡授權程式<br>WiseGoEDDA.exe |
| 2 安裝完成後關掉並重開後繼續<br>按此複製網址                            |
| 4                                                    |

26. 請按「允許存取」同意複製網址

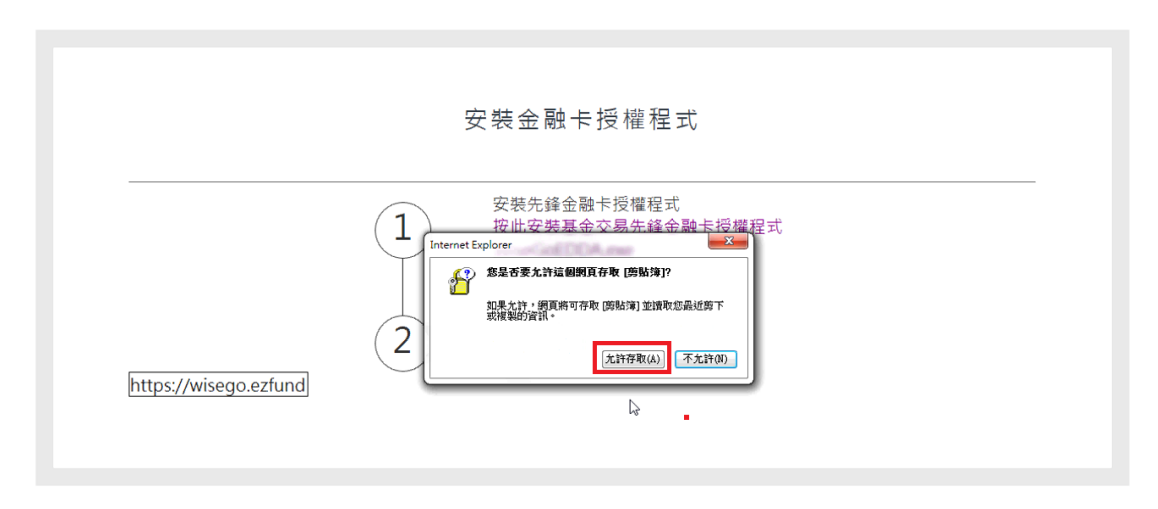

27. 重新開始或重新整理 IE 瀏覽器後,請點擊「確定」後請按「允許」

| 安裝金融卡授權程式                                                                                                    |
|----------------------------------------------------------------------------------------------------|
|                                                                                                    |
| 先鋒證券投資顧問股份有限公司<br>版權所有<br><sup>查后服務要集: (02)7708-8888</sup>                                                                                                    |
| [集員:(U2)/711-8699<br>本公司證 差 22 筆載 認為 107 在 全 键 拉 話 4 定 第 (U2) 2 年 (U2) 2 年 (U2) 2 1 = (U2) 2 1 = |

28. 接上讀卡機後,請點擊「更新讀卡機」,並插入晶片金融卡

|                | 管理費扣款授權      |       |                  |  |
|----------------|--------------|-------|------------------|--|
|                |              |       |                  |  |
|                |              |       | ×                |  |
|                | 017 兆豐國際商業銀行 | Ī     |                  |  |
| 0.27           | 40735335     | \$    |                  |  |
| 板南             | "<br>百分行     |       |                  |  |
| 讀卡機:           |              | ▶ 更新書 | <b>责卡機 晶片卡連線</b> |  |
| <b>晶</b> 片卡密碼: |              | 檢查    | 密碼               |  |
|                |              |       |                  |  |

29. 請先重新插拔金融卡一次, 插拔後, 再點擊「晶片卡連線」

|                   | 管理費扣款授權                    |
|-------------------|----------------------------|
| 1.                |                            |
| 晶片卡已被連線鎖住,<br>調重調 | 新插拔金融卡 並再交按下[晶片卡連線]按鈕!!! * |
|                   | 017 兆豐國際商業銀行               |
| 107               | 10705005                   |
| 板南                | 分行                         |
| 讀卡機:              | 2.<br>CASTLES EZ100PU 0    |
| 晶片卡密碼:            |                            |
|                   |                            |

30. 輸入晶片卡密碼後,點擊「檢查密碼」

| 管理費扣款授權                |     |
|------------------------|-----|
| 017 兆豐國際商業銀行           |     |
| 102102000              |     |
| 板南分行                   |     |
| 讀卡機: CASTLES EZ100PU 0 |     |
|                        | shi |

31. 跳出網頁訊息,顯示扣款驗證成功,請按「確定」

| ngang. |           |  |
|--------|-----------|--|
| 4      | 管理費扣款授權成功 |  |
|        | 確定        |  |
|        |           |  |

32. 進行先鋒 WISEGO 理財機器人憑證簽署,靜候 30 秒

| 將為您進行身分辨識與先鋒WiseGo理財機器人證券投資顧問委任契約簽署<br><sup>請勿關閉本瀏覽器視窗</sup> |  |  |  |  |
|--------------------------------------------------------------|--|--|--|--|
|                                                              |  |  |  |  |
| 進行憑證簽署                                                       |  |  |  |  |
| 4                                                            |  |  |  |  |
|                                                              |  |  |  |  |

33. 請按「確定」後將導回會員登入頁面,請靜候密碼發送

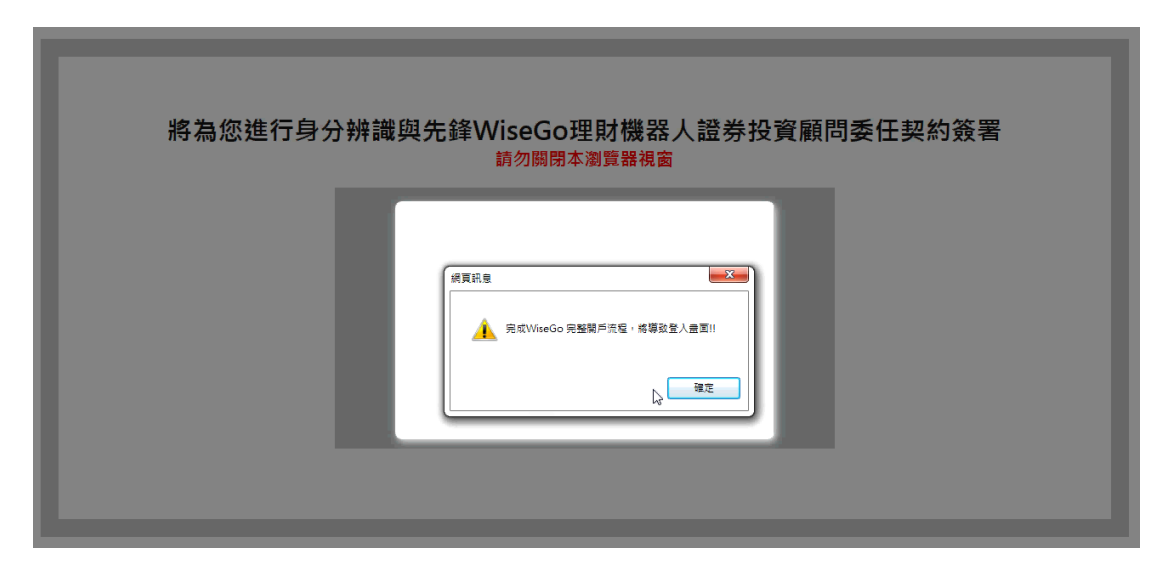

34. 待收到密碼後,即可登入 WISEGO 並開始申購

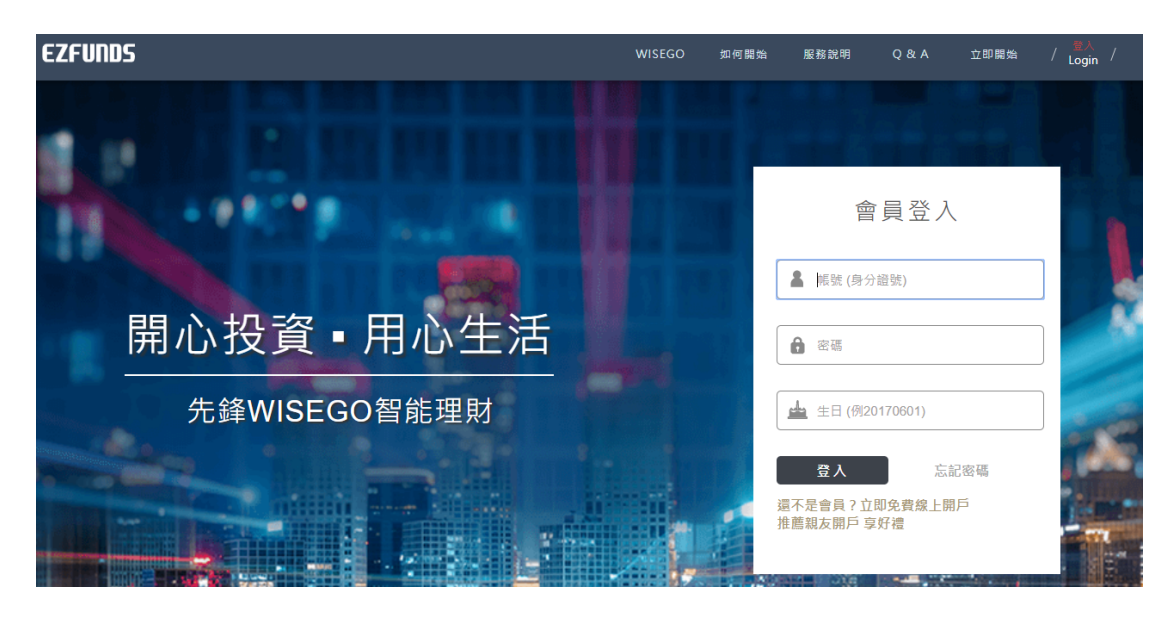